## 云南外事外语职业学院 教师教学进度表录入流程

1、登陆学院主页(http:// www.fafl.cn),在下侧"内部管理 系统"中点击"教务综合管理系统";

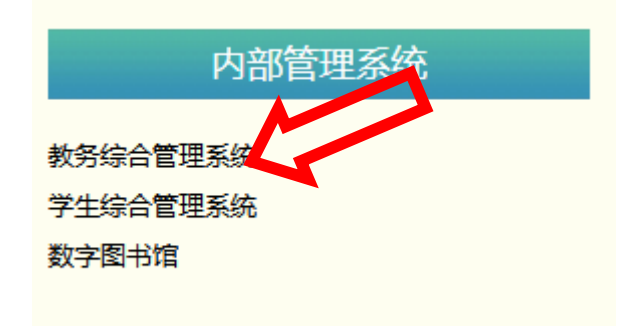

2、进入"教务网络管理系统"后点击用户登陆,(已修改密码的请使用自己修改后的密码进行登录,忘记密码的找各自学院教学秘书重置,行政部门兼课的教师找教务处柏文凯老师重置);

| 🗳 用户登录    |        |
|-----------|--------|
| 身份。教师教辅人员 | ~      |
| I 号       | 3      |
| 密码        |        |
| 验证码       |        |
| 董录重       | 2<br>1 |

## 3、登陆后,点击"教学安排"栏;

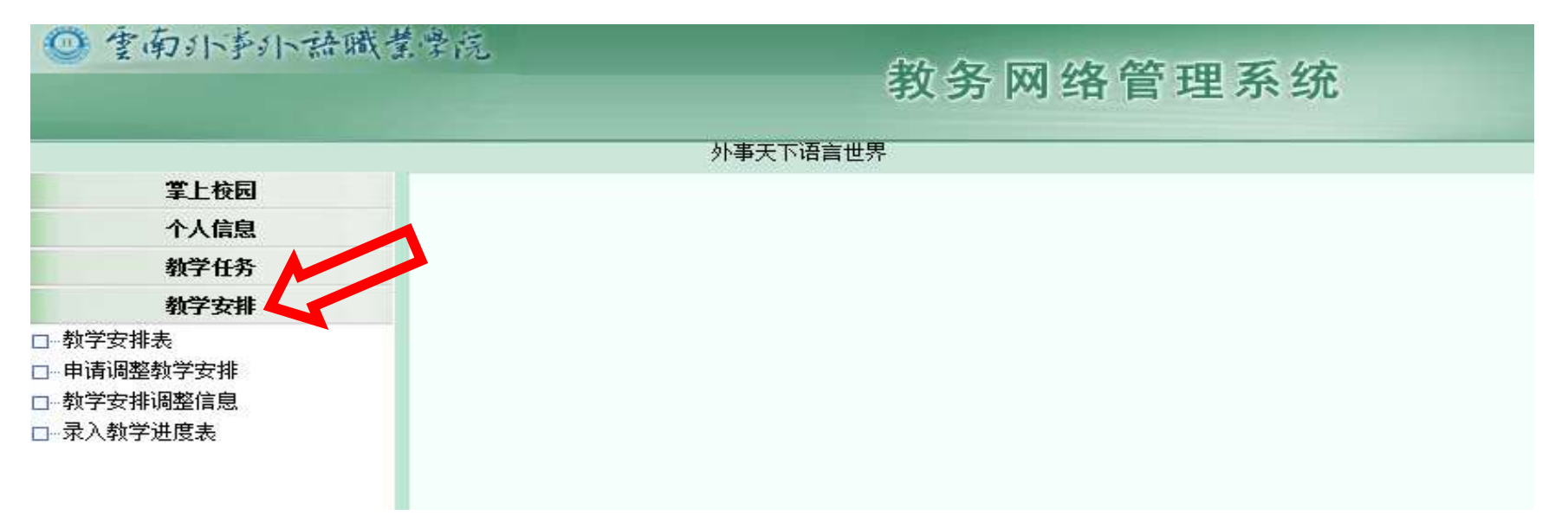

## 4、点击"录入教学进步表"后,点击"检索"显示如下页面:

| 小事天下语言世界 🕢 首页 😋 后退         |    |         |                   |                        |     |          |          |           |          |            |      |         |  |  |
|----------------------------|----|---------|-------------------|------------------------|-----|----------|----------|-----------|----------|------------|------|---------|--|--|
| 掌上校园                       |    | _       |                   |                        |     |          |          |           |          |            |      |         |  |  |
| 个人信息                       |    |         | 学年学期 2016-2017学年第 | 学年学期 2016-2017学年第二学期 🗸 |     |          |          |           | 检索       |            |      |         |  |  |
| 教学任务                       | 序号 | 谒       | 程                 | 学分                     | 总学时 | 讲授<br>学时 | 上机<br>学时 | 类别        | 授课<br>方式 | 考核<br>  方式 | 上课班号 |         |  |  |
| 教学安排                       | 1  | 经济政治与社会 |                   | 2.0                    | 32  | 32       | 0        | 公共基础课/必修课 | 讲授       | 考查         | 006  | 录入 打印   |  |  |
| □教学安排表<br>□                | 2  | 经济政治与社会 |                   | 2. 0                   | 32  | 32       | 0        | 公共基础课/必修课 | 讲授       | 考查         | 001  | 录入   打印 |  |  |
| □···甲请调整教子安排<br>□ 教学文批阅教会自 | 3  |         |                   |                        | 32  | 32       | 0        | 公共基础课/必修课 | 讲授       | 考查         | 002  | 录入   打印 |  |  |
| □                          |    |         |                   |                        |     |          |          |           |          |            |      |         |  |  |

5、查看课程相关信息是否正确,然后点击每条选项的"录入",显示如下界面

| 上课班级构成: 16级五年制护理11班 16级五年制护理12班 |    |       |      |     |           |          |     |                                                                                                    |                |         |          |                 |       |         |            |    |  |
|---------------------------------|----|-------|------|-----|-----------|----------|-----|----------------------------------------------------------------------------------------------------|----------------|---------|----------|-----------------|-------|---------|------------|----|--|
| <br>理 提                         |    |       | 学分   |     | 讲授        | 上机<br>学时 | 实验  | 其他                                                                                                    | 授课             | 考核      | 上课班<br>号 | 任课教师            | 时间    | ]       | 十十五        |    |  |
| MT-LE                           |    |       |      | 175 | 字时        |          | 字时  | 学时                                                                                                    | 字时 字时          | 方式      |          |                 | 、 方式  | 周次      | 节次         |    |  |
| [121000262]经济政治与社会              |    |       | 2.0  | 32  | 32        | 0        | 0   | 0                                                                                                    | 讲授             | 考查      | 006      | [H201606029]柏文凯 | 1-16  | 三[7-8节] | 多媒体16      |    |  |
|                                 |    |       |      |     |           |          |     |                                                                                                    |                |         |          |                 |       |         |            |    |  |
| 周次  星期                          | 早期 | 节次    |      | ÷.  | <b>+</b>  |          |     |                                                                                                    |                |         | 备        | ÷               | ^     |         |            |    |  |
|                                 | 生気 | 1925  | げ授   | 头验  | 上 <u></u> |          |     | , in the second second s | 2)  16<br>果堂讨论 |         |          |                 | щ     | н.т.    |            |    |  |
| 1                               | 3  | 7-8   |      |     |           | ]        |     |                                                                                                    |                |         |          |                 |       |         |            |    |  |
|                                 | 6、 | 全部内容填 | 写完成。 | 后点击 | 「页面       | 「右下      | 下方的 | )<br>5 " (                                                                                                    | 呆存'            | 》<br>按钅 | 1, E     | 填写              | 完成的教学 | 进度表可以   | ∭<br>人在系统□ | 中查 |  |

看或打印。